<u>1.「Outlook2016」を起動します。</u>

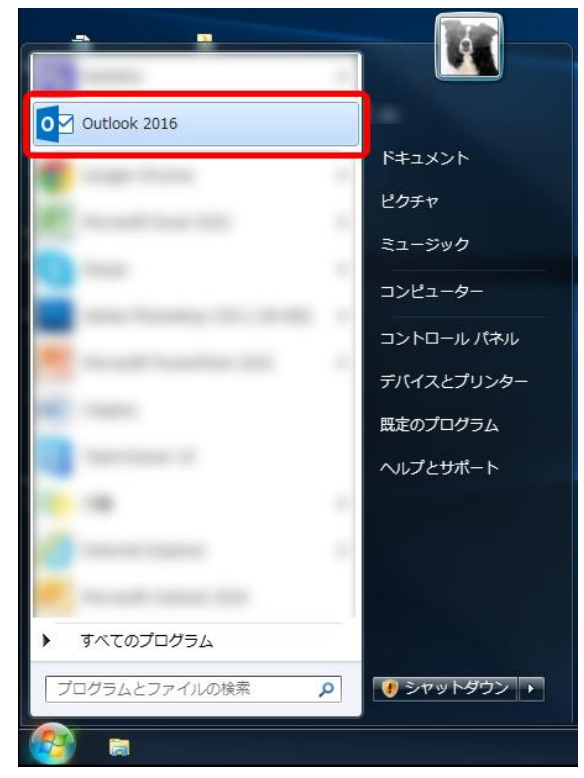

2.「Outlook へようこそ」が表示されます。

メールアドレスを入力します。

- ②「詳細オプション」をクリックします。
- ③「自分で自分のアカウントを手動で設定」のチェックボックスを ON にします。
- ④「接続」をクリックします。

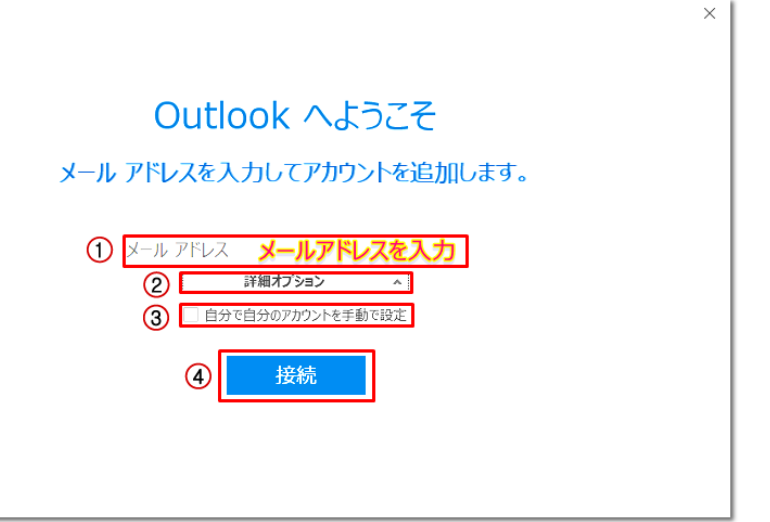

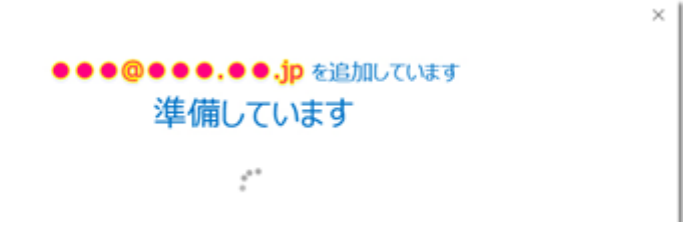

4.「アカウントの種類の選択」が表示されますので、「POP」をクリックします。

|            |                                |                                                                  |             | ×                                                                |
|------------|--------------------------------|------------------------------------------------------------------|-------------|------------------------------------------------------------------|
| アカウン       | トの種類                           | を選択                                                              |             |                                                                  |
| 0          | 0                              | G                                                                |             |                                                                  |
| Office 365 | Outlook.com                    | Google                                                           |             |                                                                  |
| E          |                                | $\geq$                                                           |             |                                                                  |
| Exchange   | POP                            | IMAP                                                             |             |                                                                  |
|            |                                |                                                                  |             |                                                                  |
|            | アカウン<br>Office 365<br>Exchange | アカウントの種類<br>Office 365<br>Coffice 365<br>Outlook.com<br>Exchange | アカウントの種類を選択 | アカウントの種類を選択<br>Office 365 Outlook.com Gogle<br>Exchange POP IMAP |

5.「POP アカウントの設定」が表示されますので、次の各項目を入力の上「接続」を クリックします。

| 受信メール<br>サーバー             | 4-末                      |
|---------------------------|--------------------------|
| □ このサーバーでは暗号(             |                          |
| □ セキュリティで保護された            | こパスワード認証 (SPA) でのログオンが必要 |
| 送信メール<br>サーバー             | ポート                      |
| 暗号化方法                     | *                        |
| □ セキュリティで保護された            | ンパスワード認証 (SPA) でのログオンが必要 |
| メッセージ配信<br>□ 既存のデータ ファイルを | 使用 参昭                    |

|         | サーバー                              | pop.ict.ne.jp  |
|---------|-----------------------------------|----------------|
| 受信メール   | ポート                               | 995            |
|         | このサーバーでは暗号化された接続(SSL/TLS)が必要      | チェックをONにします    |
|         | セキュリティで保護されたパスワード認証(SPA)でのログオンが必要 | チェックをOFFにします   |
| 送信メール   | サーバー                              | smtp.ict.ne.jp |
|         | ポート                               | 587            |
|         | 暗号化方法                             | STARTTLS       |
|         | セキュリティで保護されたパスワード認証(SPA)でのログオンが必要 | チェックをOFFにします   |
| メッセージ配信 | 既存のデータファイルを使用                     | チェックをOFFにします   |

| 6. パスワードの入力画面が表示されますので、パス | ワードを入力し「接続」で進みます。 |
|---------------------------|-------------------|
|---------------------------|-------------------|

| E |                                       | × |
|---|---------------------------------------|---|
|   | ●●●@●●.●●. <sup>jp</sup> のパスワードを入力します |   |
|   | *****                                 |   |
|   | <b>接続</b>                             |   |
|   |                                       |   |

7. 受信メールサーバー、送信メールサーバーへのログイン画面が表示されますので アカウント名(ユーザー名)とパスワードを入力し「OK」をクリックします。 (まず、受信メールサーバーのログイン画面が表示されます。)

V

| インターネット電子メール -                                   | ×                |
|--------------------------------------------------|------------------|
| ▶ 次のサーバーのアカウント名と                                 | とパスワードを入力してください。 |
| サーバー<br>ユーザー名(U):<br>パスワード(P):<br>ロパスワードをパスワードー! | 夏に保存する(S)        |

※サーバー名が pop.ict.ne.jp の場合

| アカウント名(ユーザー名)      | ユーザーインフォメーション記載のアカウント名 |  |  |  |  |  |
|--------------------|------------------------|--|--|--|--|--|
| パスワード              | ユーザーインフォメーション記載のパスワード  |  |  |  |  |  |
| パスワードをパスワード一覧に保存する | チェックをONにします。           |  |  |  |  |  |

※サーバー名が smtp.ict.ne.jp の場合

| アカウント名(ユーザー名)      | ユーザーインフォメーション記載のアカウント名@ict.ne.jp |
|--------------------|----------------------------------|
| パスワード              | ユーザーインフォメーション記載のパスワード            |
| パスワードをパスワード一覧に保存する | チェックをONにします。                     |

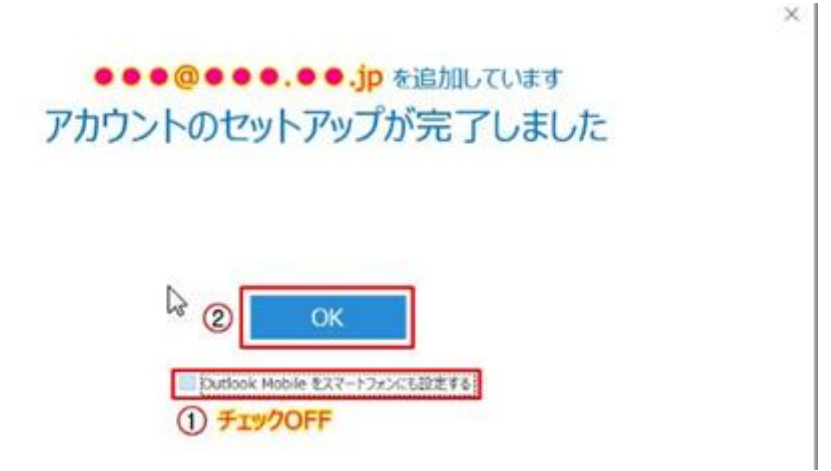

Outlook Mobile をスマートフォンにも設定するのチェックを OFF にして「OK」を クリックします。

9. 受信トレイの画面が表示されたら、画面左上の「ファイル」タブをクリックします。

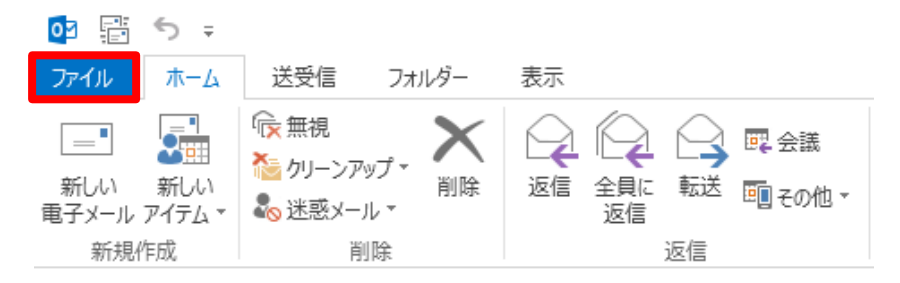

## 10.「アカウント情報」画面が表示されますので「アカウント設定」をクリックします。

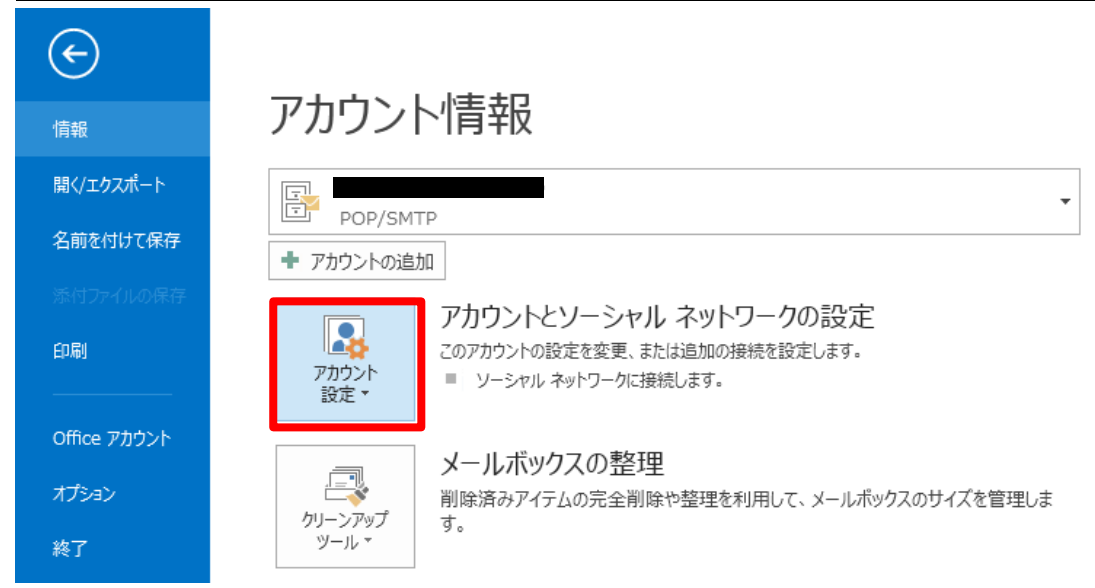

11.「アカウント設定」ウィンドウが表示されますので設定しているアカウント名(名前)

<u>をクリックし、「修復」をクリックします。</u>

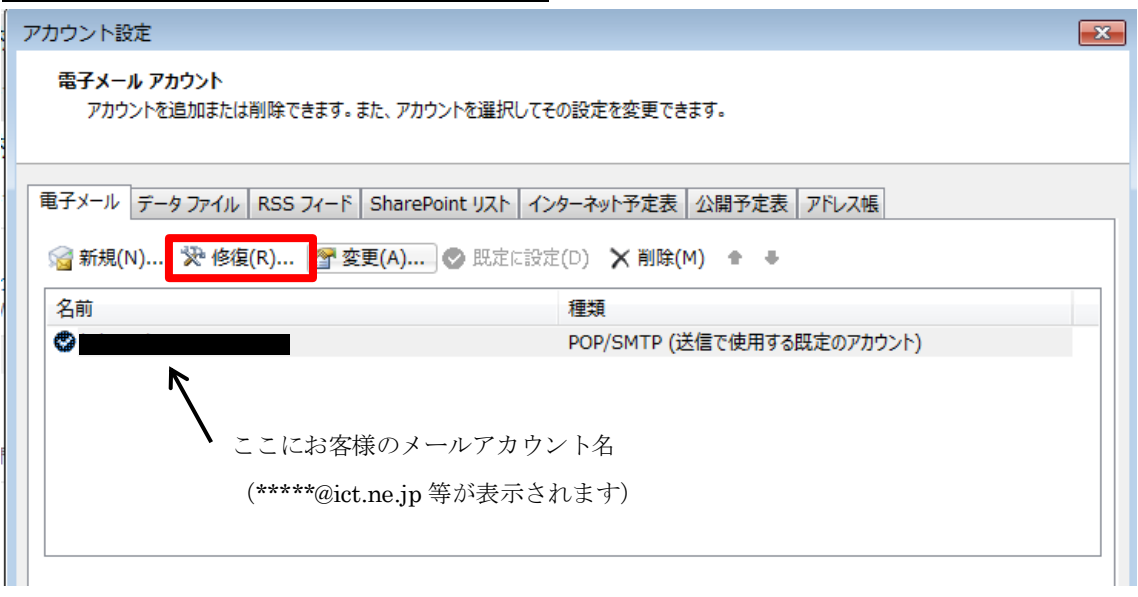

<u>12. 修復するメールアドレスが表示されます。アドレス欄下の詳細オプションを開き、</u> 「自分で自分のアカウントを手動で修復」にチェックを入れ「修復」ボタンで進みます。

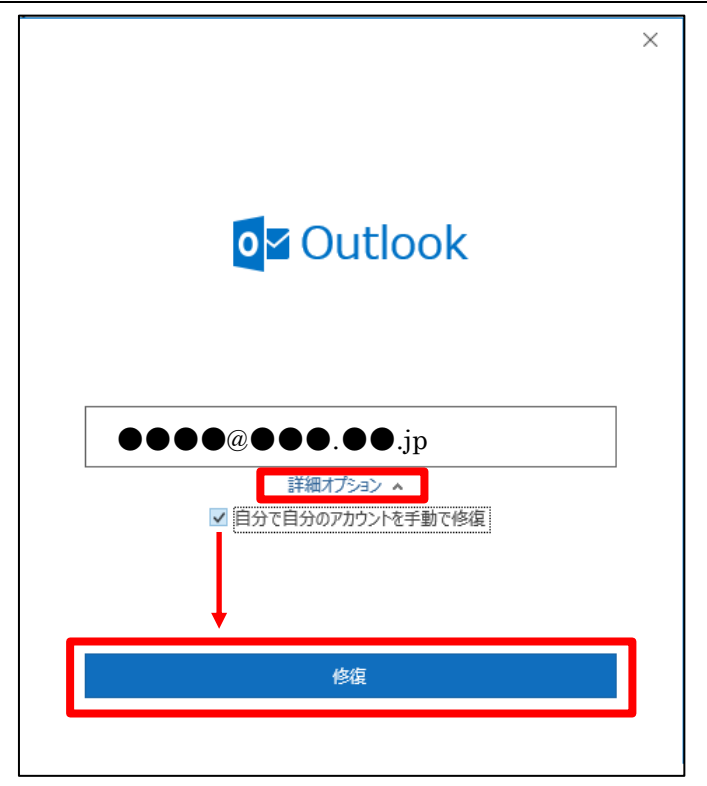

13.「受信メール」タブが開きます。下図のような設定になっているか確認します。

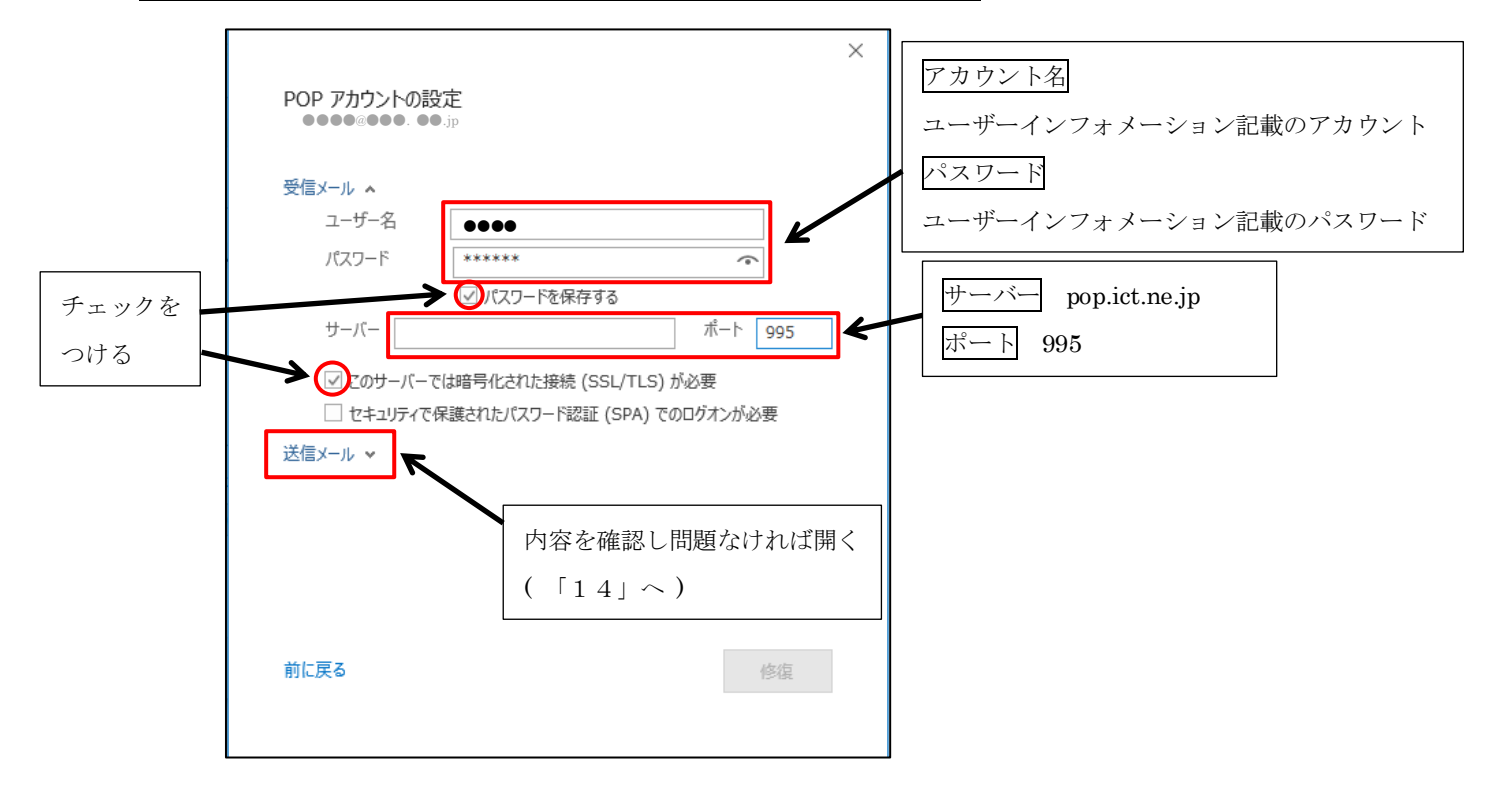

下図の設定になっていない場合は下図を参考に設定を変更します。

<u>14.次に「送信メール」タブを開きます。下図のような設定になっているか確認します。</u> 下図の設定になっていない場合は下図を参考に設定を変更します。確認及び、変更が完了 したら「修復」ボタンをクリックします。

![](_page_5_Figure_4.jpeg)

<u>15. 設定の確認(修復)が行われます。本手順の「7」と同じようなウィンドウが</u> 表示された場合は「7」の手順と同様に入力してください。

<u>16.修復が完了しましたら、「完了」ボタンから閉じてください。他の画面も「閉じる」</u> ボタンで閉じ、トップ画面に戻りましたら「ホーム」タブをクリックします。

「ホーム」タブの一覧の中にある「すべてのフォルダを送受信」アイコンをクリックし、 エラーが発生しないかご確認ください。

| 03                     | S ∓               | _                                                                              |            |         |    |    |                         |                 |          |                  |                                                |                          |
|------------------------|-------------------|--------------------------------------------------------------------------------|------------|---------|----|----|-------------------------|-----------------|----------|------------------|------------------------------------------------|--------------------------|
| 77404                  | ホーム               | 送受信                                                                            | フォルダー      | 表示      |    |    |                         |                 |          |                  |                                                |                          |
| <br>新しい<br>電子メール<br>新規 | 朝い<br>アイテム・<br>作成 | <ul> <li>会 無視</li> <li>(1) クリーンアップ</li> <li>(2) 送感メール・</li> <li>※目は</li> </ul> | - <b>X</b> | a<br>za | 金融 | EE | 民 会議<br>19月1日 - 19月1日 - | (1) 未読/<br>開封済み | 分類<br>9ヴ | ▶<br>フラグの<br>設定。 | ユーザーの検索<br>10 アドレス核<br>〒 電子メールのフィルター処理 -<br>検索 | マペズのフォルダー<br>を送受信<br>送受信 |